### Gabarito da Prova Prática IFSULDEMINAS

#### Atividade 1 – Configurações de Rede (Total 25 pontos)

Obs: (1) Para este gabarito foi utilizado a primeira subrede (192.168.10.0), porém conforme o enunciado da questão, poderá ser utilizada qualquer outra sub-rede configurada com a mesma máscara 255.255.255.248. (2) As configurações de endereçamento (address, netmask, network, broadcast e gateway) não precisam estar na sequência apresentada no gabarito.

a) Arquivo(s) de configuração de rede alterado(s): (peso 5,0)

/etc/network/interfaces

### b) Alteração(ões) realizada(s) na configuração de rede da máquina virtual Servidor: (peso 5,0)

Alterar a linha: iface enp0s3 inet manual

para: iface enp0s3 inet dhcp

Alterar a linha: iface enp0s8 inet manual

para: iface enp0s8 inet static

E adicionar as seguintes linhas abaixo da configuração acima: address 192.168.10.1 netmask 255.255.255.248 network 192.168.10.0 broadcast 192.168.10.7

# c) Alteração(ões) feitas na configuração da rede da máquina virtual Cliente1: (peso 5,0)

Alterar a linha:

iface enp0s3 inet manual

para: iface enp0s3 inet static

E adicionar as seguintes linhas abaixo da configuração acima:

address 192.168.10.2 netmask 255.255.255.248 network 192.168.10.0 broadcast 192.168.10.7 gateway 192.168.10.1

# d) Alteração(ões) feitas na configuração de rede da máquina virtual Cliente2: (peso 5,0)

Alterar a linha:

iface enp0s3 inet manual

para: iface enp0s3 inet static

E adicionar as seguintes linhas abaixo da configuração acima:

address 192.168.10.3 netmask 255.255.255.248 network 192.168.10.0 broadcast 192.168.10.7 gateway 192.168.10.1

# e) Alteração(ões) feitas no arquivo "hosts" das máquinas virtuais (se os arquivos ficarem iguais, informe apenas uma vez – desconsidere a configuração de IPv6): (peso 5,0)

Adicionar as seguintes linhas no arquivo /etc/hosts das máquinas virtuais Servidor, Cliente1 e Cliente2:

192.168.10.1 servidor.ifsuldeminas.edu.br servidor 192.168.10.2 cliente1.ifsuldeminas.edu.br cliente1 192.168.10.3 cliente2.ifsuldeminas.edu.br cliente2

ou

192.168.10.1 servidor.ifsuldeminas.edu.br 192.168.10.2 cliente1.ifsuldeminas.edu.br 192.168.10.3 cliente2.ifsuldeminas.edu.br

## Atividade 2 – Configuração de um Servidor Web (Total 27 pontos)

 a) Altere o arquivo de configuração do virtual host "padrão" para que o diretório raiz (diretório "root" do serviço) aponte para o diretório "/padrao", altere o e-mail do administrador do servidor para webmaster@ifsuldeminas.edu.br e altere o nome do servidor para www.ifsuldeminas.edu.br: (peso 5,0)

No arquivo /etc/apache2/sites-available/padrao.conf ou no seu link simbólico /etc/apache2/sites-enabled/padrao.conf:

O DocumentRoot deve ser modificado para DocumentRoot /padrao

A diretiva ServerName deve ser modificada para ServerName www.ifsuldeminas.edu.br

A diretiva ServerAdmin deve ser modificada para ServerAdmin webmaster@ifsuldeminas.edu.br

 b) Altere o arquivo de configuração do virtual host "padrão" para que, ao se realizar um acesso pelo navegador a uma página no site configurado, não se tenha o erro "Forbidden. You don't have permission to access / on this server" (ou seja, acesso negado ao diretório raiz do servidor): (peso 6,0)

adicionar a seguinte diretiva no arquivo /etc/apache2/sites-available/padrao.conf ou no seu link simbólico /etc/apache2/sites-enabled/padrao.conf:

```
<Directory /padrao/>
Options Indexes FollowSymLinks
AllowOverride None
Require all granted
</Directory>
```

c) Desative o virtual host "siteantigo" de forma que ele possa ser ativado novamente no futuro. Não exclua o(s) arquivo(s) de configuração do virtual host: **(peso 5,0)** 

```
a2dissite siteantigo
```

ou

Remover link simbólico siteantigo.conf em /etc/apache2/sites-enabled/ com o comando rm /etc/apache2/sites-enabled/siteantigo.conf

d) Altere a configuração do virtual host "sitenovo" para que o diretório raiz aponte para o diretório "/sitenovo" e para que o virtual host funcione utilizando a porta 84. Adicione também configurações para que, ao se realizar um acesso pelo navegador a uma página no site configurado, não se tenha o erro "Forbidden. You don't have permission to access / on this server" (ou seja, acesso negado ao diretório raiz do servidor). Após as configurações, ative o virtual host: (peso 6,0) No arquivo /etc/apache2/sites-available/sitenovo.conf

Adicionar a linha: Listen 84

```
Alterar a diretiva <VirtualHost *:80> para <VirtualHost *:84>
```

Alterar a diretiva DocumentRoot para DocumentRoot /sitenovo

Adicionar a seguinte diretiva:

```
<Directory /sitenovo/>
Options Indexes FollowSymLinks
AllowOverride None
Require all granted
</Directory>
```

Ativar o virtual host "sitenovo" através do comandos:

a2ensite sitenovo

ou através da criação de um link simbólico:

```
ln -s /etc/apache2/sites-available/sitenovo.conf /etc/apache2/sites-
enabled/sitenovo.conf
```

e) Através de um navegador do computador hospedeiro, acesse o site configurado pelo virtual host "sitenovo" e transcreva aqui o conteúdo exato mostrado na tela do navegador: (peso 5,0)

<edital 72-2019> prova prática - área: "infraestrutura"

A PRÁTICA "E" DA ATIVIDADE 2 FOI ANULADA. TODOS RECEBEM OS REFERIDOS PONTOS.

### Atividade 3 – Gerenciamento de Servidores (Total 26 pontos)

a) No Servidor: Informe o caminho absoluto do arquivo que deve ser editado para modificar as configurações do servidor OpenSSH: (peso 5,0)

/etc/ssh/sshd\_config

 b) No Servidor: Altere as diretivas do arquivo de configuração do servidor OpenSSH para que o serviço utilize ("escute") a porta 3333: (peso 5,0)

Inserir a linha: Port 3333

ou

Descomentar a linha: #Port 22 e alterar o número 22 para 3333, ficando: Port 3333

c) No Servidor: Altere as diretivas do arquivo de configuração do servidor OpenSSH para que o serviço permita o login do usuário "root": **(peso 5,0)** 

Inserir a linha: PermitRootLogin yes

ou

Descomentar a linha:

#PermitRootLogin prohibit-password
e alterar o valor "prohibit-password" para "yes", ficando:
PermitRootLogin yes

d) No Cliente2: Envie, através do comando de cópia segura de arquivos (que utiliza o protocolo SSH), o arquivo "/root/teste-cliente1.sh" para o diretório "/root" da máquina virtual Servidor. Não utilize o comando SFTP e considere a porta 3333 já alterada no Servidor anteriormente. Obs: (1) Se lhe for apresentada a seguinte mensagem: "Are you sure you want to continue connecting (yes/no)?", responda "yes".
(2) Utilize a credencial de acesso já informada: (peso 6,0)

```
scp -P 3333 /root/teste-cliente1.sh root@192.168.10.1:/root
ou
scp -P 3333 /root/teste-cliente1.sh root@servidor.ifsuldeminas.edu.br:/root
ou
scp -P 3333 /root/teste-cliente1.sh root@servidor:/root
```

Obs: (1) qualquer variação do comando SCP que, depois de testado pela banca, produza o mesmo efeito do comando acima, será aceito. (2) o IP do servidor "192.168.10.1" pode ser outro de acordo com a rede e o IP selecionado na atividade 1. Também poderá ser utilizado o nome do servidor de acordo com a configuração efetuada no arquivo hosts na atividade 1.

e) No Servidor: Execute o script "/root/teste-cliente1.sh" no terminal. Transcreva aqui a saída da execução do script na tela. Obs: (1) Caso o script não execute por falta de permissão, digite no prompt do terminal o comando: "chmod a+x /root/teste-cliente1.sh" e execute o script novamente. (2) Se lhe for apresentada a seguinte mensagem: "Are you sure you want to continue connecting (yes/no)?", responda "yes". (3) Utilize a credencial de acesso já informada: (peso 5,0)

<edital 72-2019> prova prática - área: "infraestrutura" - script teste cliente1

### Atividade 4 – Firewall (Total 22 pontos)

a) No Servidor: Execute comandos do IPTABLES para que as conexões ao serviço SSH (OpenSSH) do servidor na porta 3333, vindas da máquina virtual Cliente1, sejam bloqueadas: **(peso 6,0)** 

Serão aceitas as seguintes respostas e serão consideradas as outras nomenclaturas das opções de acordo com o manual do IPTABLES:

- iptables -A INPUT -s 192.168.10.2 -p tcp --dport 3333 -j DROP
- iptables -A INPUT -s 192.168.10.2 -p tcp --dport 3333 -j REJECT
- iptables -I INPUT -s 192.168.10.2 -p tcp --dport 3333 -j DROP
- iptables -I INPUT -s 192.168.10.2 -p tcp --dport 3333 -j REJECT

Obs: o IP do cliente1 "192.168.10.2" pode ser outro de acordo com a rede e o IP selecionado na atividade 1

 b) No Servidor: Execute comandos do IPTABLES para que as conexões ao serviço Web (Apache) do servidor na porta 80, vindas da máquina virtual Cliente2, sejam bloqueadas: (peso 6,0)

Serão aceitas as seguintes respostas e serão consideradas as outras nomenclaturas das opções de acordo com o manual do IPTABLES:

- iptables -A INPUT -s 192.168.10.3 -p tcp --dport 80 -j DROP
- iptables -A INPUT -s 192.168.10.3 -p tcp --dport 80 -j REJECT
- iptables -I INPUT -s 192.168.10.3 -p tcp --dport 80 -j DROP
- iptables -I INPUT -s 192.168.10.3 -p tcp --dport 80 -j REJECT

Obs: o IP do cliente2 "192.168.10.3" pode ser outro de acordo com a rede e o IP selecionado na atividade 1

c) No Cliente1: Execute o comando NMAP com o parâmetro "-p 0-4000 -open" e verifique as portas dos serviços em funcionamento na máquina virtual Servidor. Transcreva abaixo a saída do comando na tela informando todos os serviços abertos encontrados e suas respectivas portas (apenas as portas encontradas e os respectivos serviços). Obs: Serão consideradas as portas abertas ou fechadas nas atividades 2, 3 e 4 e as já abertas/fechadas na máquina virtual Servidor: (peso 5,0)

Comando:

nmap 192.168.10.1 -p 0-4000 -open

Saída do comando (transcrito somente as portas e o nome dos serviços):

PORT SERVICE 80/tcp http 84/tcp ctf 631/tcp ipp Obs: o IP do servidor "192.168.10.1" pode ser outro de acordo com a rede e o IP selecionado na atividade 1

d) No Cliente2: Execute o comando NMAP com o parâmetro "-p 0-4000 -open" e verifique as portas dos serviços em funcionamento na máquina virtual Servidor. Transcreva abaixo a saída do comando na tela informando todos os serviços abertos encontrados e suas respectivas portas (apenas as portas encontradas e os respectivos serviços). Obs: Serão consideradas as portas abertas ou fechadas nas atividades 2, 3 e 4 e as já abertas/fechadas na máquina virtual Servidor: (peso 5,0)

Comando:

nmap 192.168.10.1 -p 0-4000 -open

Saída do comando (transcrito somente as portas e o nome dos serviços):

PORTSERVICE84/tcpctf631/tcpipp3333/tcpdec-notes

Obs: o IP do servidor "192.168.10.1" pode ser outro de acordo com a rede e o IP selecionado na atividade 1